# **Cardknox Signature Capture Device**

### **Overview**

**Cardknox Signature Capture** devices allow you to capture a customer's signature digitally through POS for service job **intakes** and/or **pickups**. With the addition of a new **System Option**, you also have the ability to choose whether or not those captured signatures print on your receipts.

Supported Cardknox Devices (subject to change):

- Verifone M400
- PAX A920

#### **Device Installation and Setup**

In order to use your **Cardknox Signature Capture device** in Edge, you must **configure** your workstation for use with Cardknox, enter **device credentials** to connect the device to your workstation, and set your **signature requirements**.

#### Configuration

The first step to setting up your **Cardknox Signature Capture device** for use within Edge is to configure the **Cardknox DLL**. This is a required first step for using this device at POS and must be done on **each workstation** with a device attached.

#### To set the Cardknox DLL:

- 1. Navigate to Administrative > Configuration.
- Scroll down to the Plug-Ins section and click on Credit Card Processor Plug-Ins, then click the button with the 3 dots to the right.

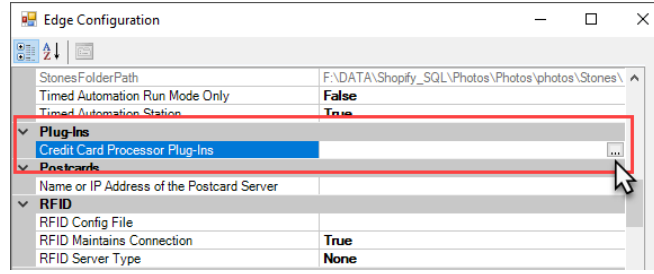

3. The **Open File** window will open. Navigate to the folder **C:\program files (x86)\ajsllc\Edge** and select the file **Edge\_CC\_CARDKNOX.DLL**, then click **Open**.

| 🖳 Open File       |                                                  | -                    |                   |        | ×      |
|-------------------|--------------------------------------------------|----------------------|-------------------|--------|--------|
| ← → * ↑ 📙 « :     | SYSTEM (C:) → Program Files (x86) → ajsllc → Edg | e võ                 | > P Search E      | dge    |        |
| Organize 👻 New fo | lder                                             |                      |                   |        | ?      |
| ,                 | Name ^                                           | Date modified        | Туре              | Size   | -      |
| 🖈 Quick access    | DirectShowl.ib-2005.dll                          | 1/23/2023 10:35 AM   | Application exten | 303 KB |        |
| Desktop 🖈         | Edge_CC_CARDKNOX.dll                             | 4/19/2023 7:49 AM    | Application exten | 73 KB  |        |
| 🖊 Downloads 🖈     | Bedge_CC                                         | 4/19/2023 7:48 AM    | Application exten | 63 KB  | · .    |
| 😫 Documents 🖈     | Edge_CC_CARDKNOX_P200.dll                        | 4/19/2023 7:49 AM    | Application exten | 49 KB  |        |
| 📰 Pictures 🛛 🖈    | Edge_CC_CARDKNOX_P400.dll                        | 4/19/2023 7:49 AM    | Application exten | 49 KB  |        |
| · - · · `         |                                                  | A (10/2022 7:40 A MA | A                 | 66 MD  |        |
| File              | name: Edge_CC_CARDKNOX.dll                       |                      | ✓ DLL Files(*.DLI | L)     | $\sim$ |
|                   |                                                  |                      | Open              | Cancel | (      |

4. Click **OK** to save your changes.

#### **Connect Device to Station**

To connect the device to the workstation:

- 1. Navigate to Administrative > Credit Cards > Setup Cardknox Payment Systems.
- 2. Click the Workstation Settings tab.
- 3. Select the name of the device using the **Device Name** dropdown:

| Setup Card  | Gnox Payment Sys                | items              |
|-------------|---------------------------------|--------------------|
| System-Wide | Settings Worksta<br>Device Name | Verfone M400 - USB |
| Details     | COM Port                        | СОМ9               |
|             | COM Baud                        | 9600               |
|             | COM Panty<br>COM DataBits       | 8                  |
|             | Device Timeout                  | 50000              |
|             |                                 | OK Cancel          |

4. Click **OK**.

#### **Setting Signature Requirements**

To begin capturing signatures at POS, you must first determine which transactions you would like to require signatures. Please **note**, these options are set to **False** by **default**. To see the signature capture option at POS, you must go into your **System Options** and manually set your desired transaction type to **True**.

To make signature requirement selections:

- 1. Navigate to Administrative > System Options.
- 2. Scroll down to the Signature section or use the Search bar to search Signature.

| • | System Options                              |       |           | — | $\times$ |
|---|---------------------------------------------|-------|-----------|---|----------|
|   | •                                           |       | Signature |   | ٩        |
| ~ | Signatures                                  |       |           |   |          |
| - | Require signature for appraisal intake.     | True  |           |   |          |
|   | Require signature for appraisal pickup.     | True  |           |   |          |
|   | Require signature for custom job intake.    | True  |           |   |          |
|   | Require signature for custom job pickup.    | True  |           |   |          |
|   | Require signature for layaway intake.       | False |           |   |          |
|   | Require signature for layaway pickup.       | False |           |   |          |
|   | Require signature for memo intake.          | False |           |   |          |
|   | Require signature for memo pickup.          | False |           |   |          |
|   | Require signature for repair intake.        | True  |           |   |          |
|   | Require signature for repair pickup.        | True  |           |   |          |
|   | Require signature for special order intake. | True  |           |   |          |
|   | Require signature for special order pickup. | True  |           |   |          |

- 3. Locate your desired function(s) for requiring signatures and change each to True.
- 4. Click **OK** to save your changes.

#### **Receipt Option**

There is an additional **Receipt Option** that will print the captured signatures on receipts. This option is set to **True** by **default**.

Rewards.

Total... \$488.60

Cash Tendered... \$488.60

a produced

# x I acknowledge pick up of 1 item.

If you prefer **not** to have signatures printed on receipts, you will need to **manually** switch this option to **False.** 

To do so:

- 1. Navigate to Administrative > System Options.
- 2. Scroll down to the Receipt Options section or use the Search bar to search Signature.
- 3. Locate the option named Show Intake/Pickup Signature on Receipts and set this to False.

| 骎 System Options                                                                                                    |                                |  | $\times$ |
|----------------------------------------------------------------------------------------------------|--------------------------------|--|----------|
|                                                                                                    |                                |  | ٩        |
| ✓ Receipt Options                                                                                                    |                                |  |          |
|                                                                                                    | Ealao                          |  |          |
| Show Intake/Pickup Signature on Receipts                                                                                                    | -                              |  |          |
| Show Intake/Pickup Signature on Receipts<br>Show Intake/Pickup Signature on Receipts<br>If set to True, intake/pickup signature will be displayed of | on receipts, where applicable. |  |          |

## Signature Capture Devices at POS

After successfully completing setup of your device, the next step is to use at POS. Upon opening your POS, you should now see a **grayed-out Sig Capture** on the bottom left of your screen.

| Cash           | Gift Cert                 | Credit<br>Memo   |                |
|----------------|---------------------------|------------------|----------------|
| Check          | lender/R<br>eward<br>Card | House<br>Account | Offline        |
| Credit<br>Card | Layaway                   | Del Line         | Sig<br>Capture |

The **Sig Capture** button will change to **Green** once a **Required Signature** transaction has been added. If you added a transaction and the button **did not** light up green but you believe it should have, return to your **System Options** to verify you have set that transaction type to **True**.

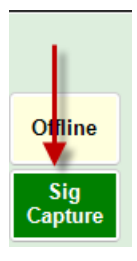

After clicking the **Sig Capture** button, a signature line will become available on your device for the customer to sign. Instruct your customer to **sign** and **click** the **Blue OK** button on the device's screen.

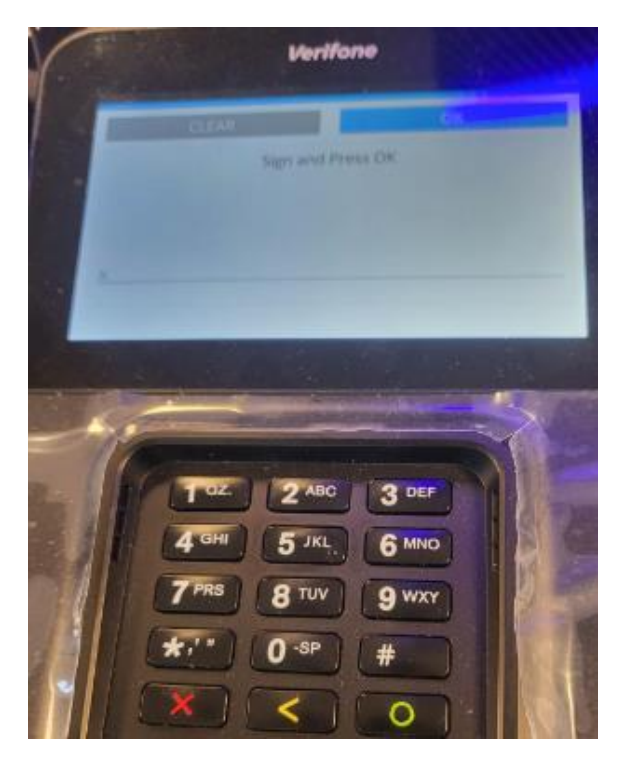

You may now **complete** the transaction in Edge as normal.